## School Search & Apply

## **SCHOOL LISTING:**

You can view all the available schools with the help of **SCHOOL LISTING** option.

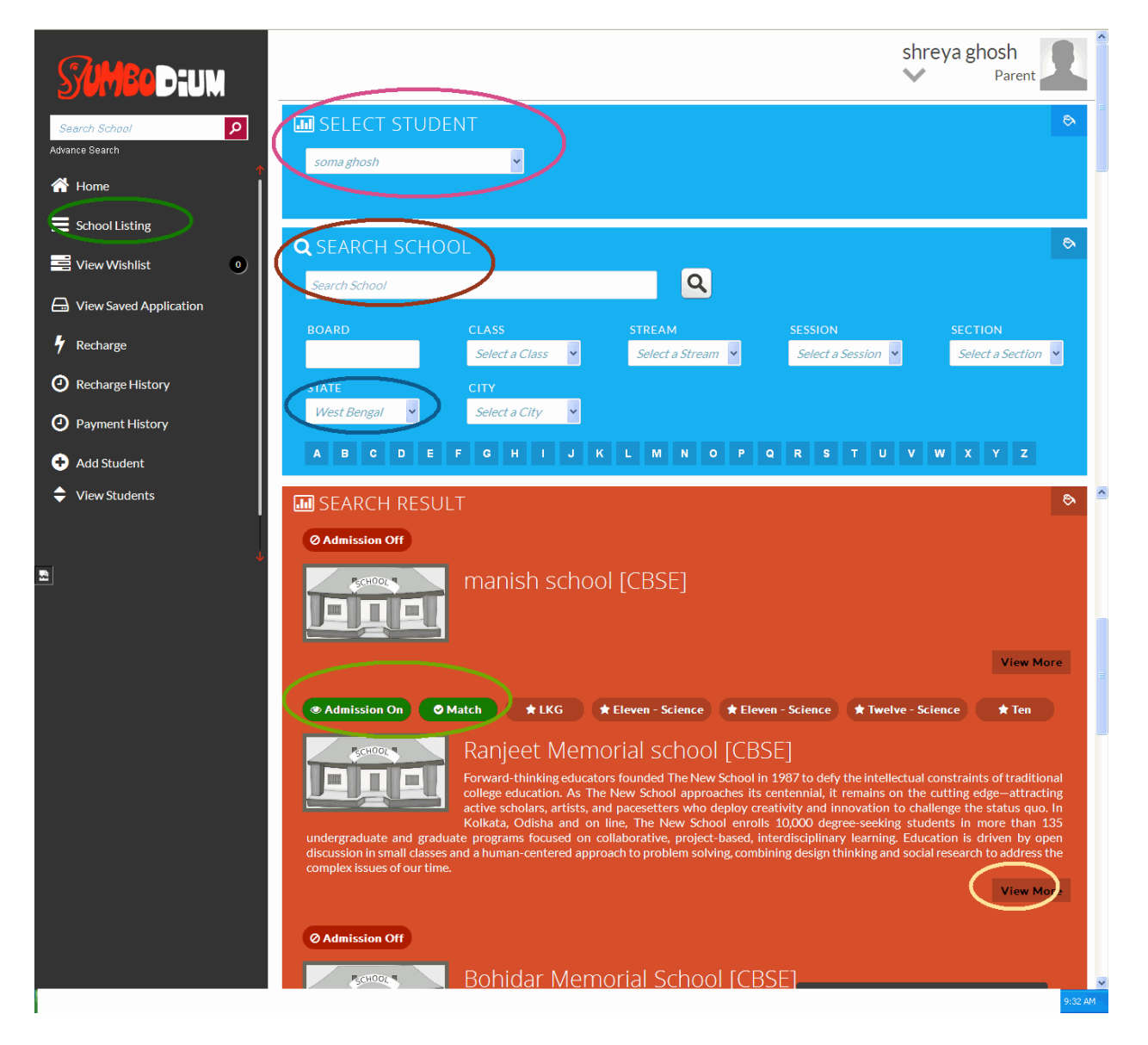

Enter the child's name in the space provided under the option "SELECT STUDENT" and then enter the relevant school name in the space provided under the "SEARCH SCHOOL" option and then click on to search.

- The list of school's will appear on the basis of the details that has been updated at the time of registering the student and the same will reflect as a "MATCH" or "MISMATCH" with the respective schools.
- Also note that you can apply for only those schools whose profiles are matching with that of your child.
- Once your child's profile is matching with that of the school then you can click on the "VIEW MORE" option to get more important details regarding the school.

| Search School                        | RANJEET MEMORIAL SCHOOL                                                                                       |
|--------------------------------------|----------------------------------------------------------------------------------------------------|
| Advance Search                       | Synopsis         School Details         General Details         Principal Details         Fees Structure      |
| Home                                 | K Back to Search                                                                                              |
| School Listing                       | ⊘ Admission Not Start O Mismatch ★ Class: Eleven - Science View Admission Detail 🗉                            |
| View Wishlist 0                      | ⊘ Admission Not Start O Mismatch ★ Class: KG-Play-School View Admission Detail 🖸                              |
| Siew Saved Application               | Ø Admission Closed Ø Mismatch ★ Class: Five View Admission Detail 🗉                                           |
|                                      | ⊘ Admission Closed O Mismatch ★ Class: Eleven - Science View Admission Detail                                 |
| 7 Recharge                           |                                                                                                    |
| <ul> <li>Recharge History</li> </ul> | Ø Admission Closed Ø Mismatch ★ Class: Twelve - Commerce View Admission Detail 🗉                              |
| Payment History                      | Admission On O Mismatch 	Class: Eleven - Science View Admission Detail                                        |
| Add Student                          | Admission On O Mismatch 	Class: Eleven - Science View Admission Detail                                        |
|                                      |                                                                                                    |
| View Students                        |                                                                                                    |
|                                      | - About Us:                                                                                                   |
| 2                                    | Forward-thinking educators founded The New School in 1987 to defy the intellectual constraints of traditional |

- In order to receive all the updates and notifications from the school, you can click on the "SUBSCRIBE" option.
- To view Admission Detail click on "View Admission Detail" button

| Ele Edt View History Bookmarks Tools Help          |                   |          |                                  |                        |                      |                       | - 8 × |
|----------------------------------------------------|-------------------|----------|----------------------------------|------------------------|----------------------|-----------------------|-------|
| Optonpccare.net/jumbodiumcrm/parent_school_detail. | php?sc_id=2       |          |                                  | ⊽ C <sup>e</sup> Soogl | e                    | ▶ ☆ 自 ♣ ⋒             |       |
| View Students                                      |                   |          | Admission                        | On 🖉 Matcl             | n 🖈 Class: Ten       | View Admission Detail |       |
|                                                    | 🔟 CLASS TEN - A   | DMISSION | N DETAIL                         |                        |                      |                       |       |
| ↓<br>₩                                             |                   |          |                                  |                        | 🖬 Add to             | Wishlist 🕼 Apply      |       |
|                                                    | Class:            | Ten      |                                  |                        |                      |                       |       |
|                                                    | Stream:           |          | Session:                         | 2014-2015              | Section:             | Day                   |       |
|                                                    | FEE STRUCTURE     |          |                                  |                        |                      |                       |       |
|                                                    | Tuition Fees (₹): | 500      | Admission Fees (₹):              | 1500                   | Application Fees (₹) | 200                   |       |
|                                                    | Pay Amount:       |          | (Application Fee + Prospectus Fe | e + Service Charge)    | (200 + 50 + 100) =   | 350                   |       |
|                                                    | SC OLIOTA:        |          |                                  |                        |                      |                       |       |
|                                                    | Max Application:  |          | Total Seat:                      |                        | Cut Off Marks IN (%) | 50                    |       |
|                                                    | ST OLIOTA:        |          |                                  |                        |                      |                       |       |
|                                                    | Max Application:  |          | Total Seat:                      |                        | Cut Off Marks IN (%) | 50                    |       |
|                                                    |                   |          |                                  |                        |                      |                       |       |
|                                                    | Max Application:  | 10       | Total Seat:                      |                        | Cut Off Marks IN (%) | 50                    |       |
|                                                    | max oppreation.   |          | iotar Jeat.                      |                        | out on Marks IN (%)  |                       | -     |

- In ADMISSION DETAIL section you can get all information of that admission and what amount you need to pay for that.
- You can also apply for admission to that particular school with which the profile is matching. You can apply a single admission by "Apply" button.
- Or To apply multiple admissions you can also add the schools to your "WISHLIST" by "Add to Wishlist" button.

## **VIEW WISHLIST:**

In this section you can view your favorite list of schools for your child/children to which you want to apply.

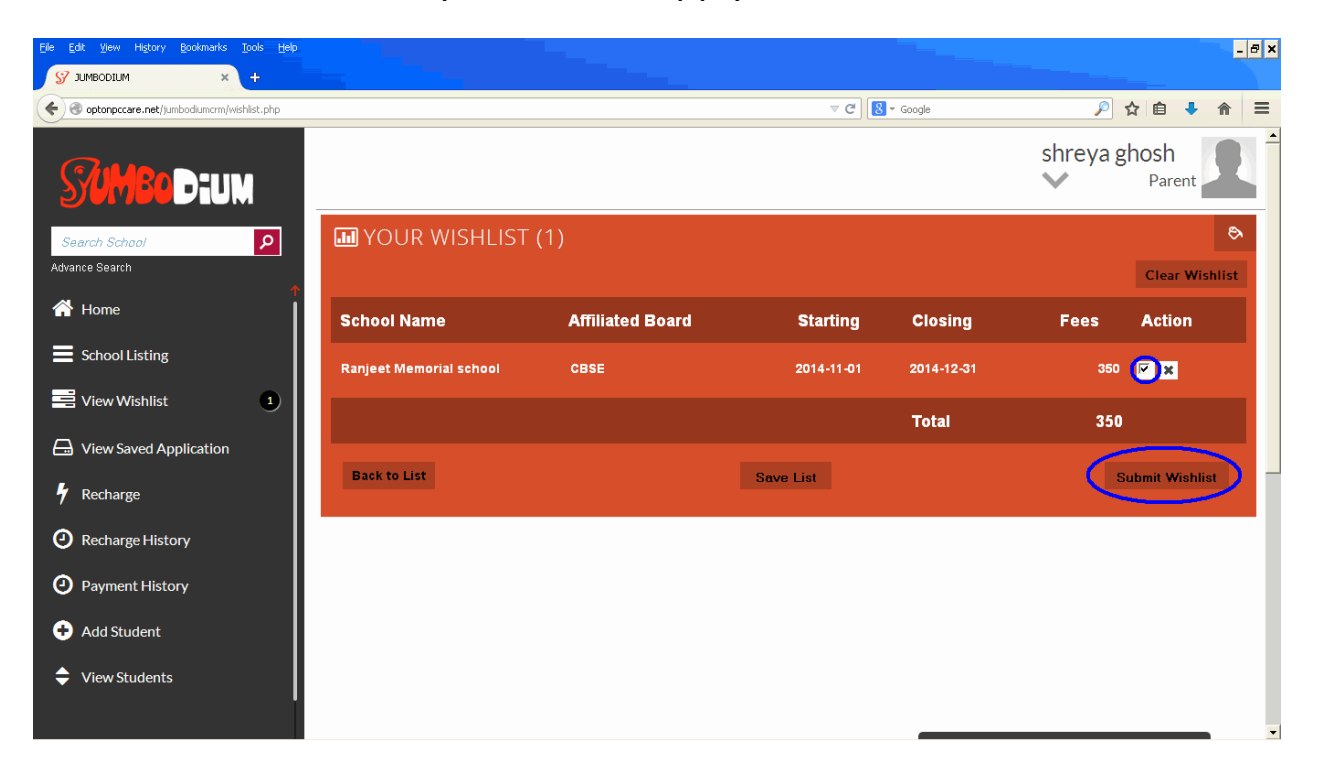

- BACK TO LIST On clicking to the said option, you will return back to the School Listing page.
- SAVE LIST On clicking to the save list option, you can save the list of schools that you have already added.
- SUBMIT LIST On clicking to the submit list option, you can apply to the schools of your choice at a time to all. You need to select the school admissions on the list by clicking the checkbox in the Action column before submission.

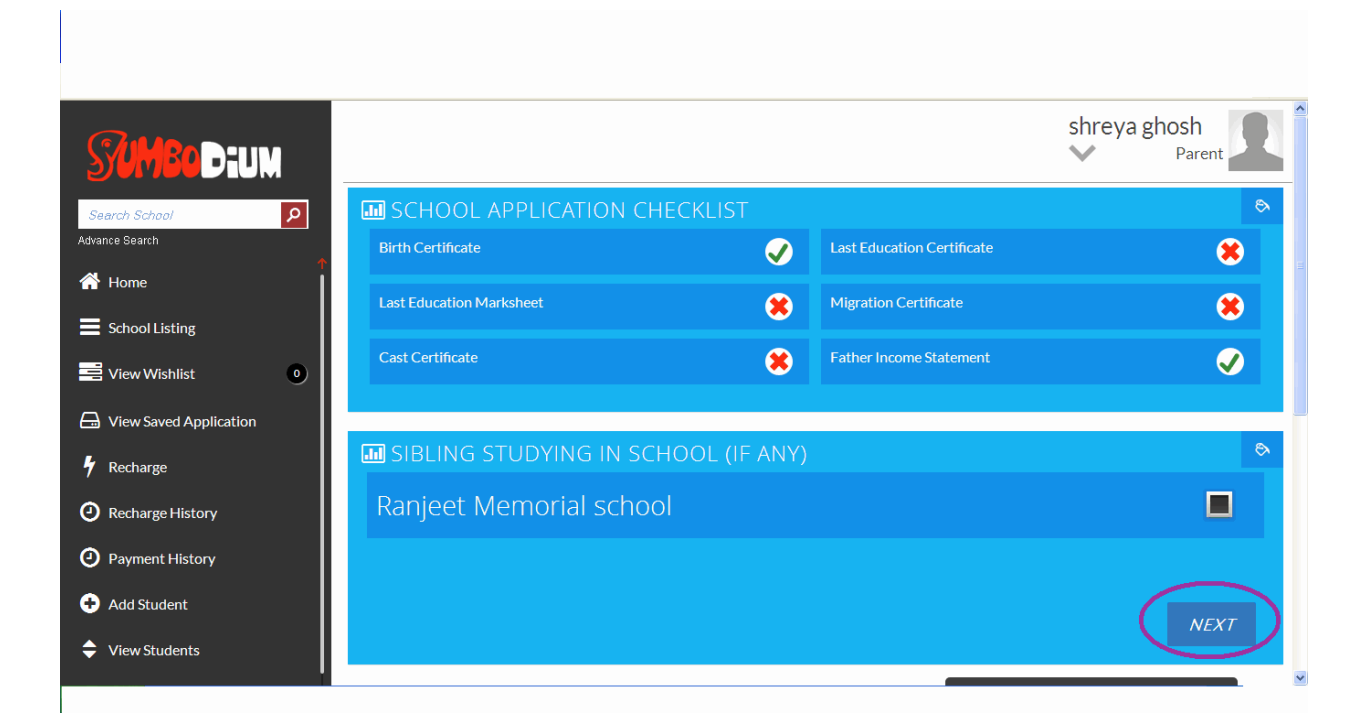

- Then you come to the SCHOOL APPLICATION CHECKLIST page. Here you can check the list of required documents needed for application and which of these the applicant student has.
- Below you can provide the details of student's sibling if he/she belongs to the same school.
- Click the NEXT button to go to the next page.

| STUMBOD:UM                           |                        |                         | shreya      | ghosh<br>Parent |
|--------------------------------------|------------------------|-------------------------|-------------|-----------------|
| Search School                        | SCHOOL APPLICATION     |                         | \$          |                 |
| A Home                               | SELECTED SCHOOLS:      | RANJEET MEMORIAL SCHOOL |             |                 |
| School Listing                       | SEEKING ADMISSION IN:  | SEEKING STREAM IN:      |             |                 |
| 📑 View Wishlist 🛛 0                  | KG-Play-School         |                         |             |                 |
| View Saved Application               | III STUDENT PERSONAL D |                         |             |                 |
| L Datas                              |                        |                         |             | Edit            |
| 7 Recharge                           | FIRST NAME:            | MIDDLE NAME:            | LAST NAME:  |                 |
| <ul> <li>Recharge History</li> </ul> | swarna                 |                         | ghosh       |                 |
| Payment History                      |                        |                         |             |                 |
| 🕂 Add Student                        | DATE OF BIRTH:         | BIRTH PLACE:            | BLOOD GROUP |                 |
| View Students                        | 2012-08-07             | kolkata                 | B+          |                 |
|                                      |                        |                         |             | ~               |
|                                      |                        |                         |             | Edit            |
|                                      |                        |                         |             |                 |
|                                      | ADDRESS LINE1:         | ADDRESS LINE2:          | CITY:       |                 |
|                                      |                        |                         | kolkata     |                 |
|                                      | STATE:                 | COUNTRY:                | PIN NO:     |                 |
|                                      | West Bengal            | India                   | 700006      |                 |
|                                      |                        |                         |             |                 |
|                                      |                        |                         | SAVE        | SUBMIT          |

- In School Application Form you get the auto populated details of the student profile along with selected school names. Click SUBMIT to submit the School Application Form.
- Alternatively you can SAVE the School Application Form for future use if you have not sufficient ACTIVE BALANCE.

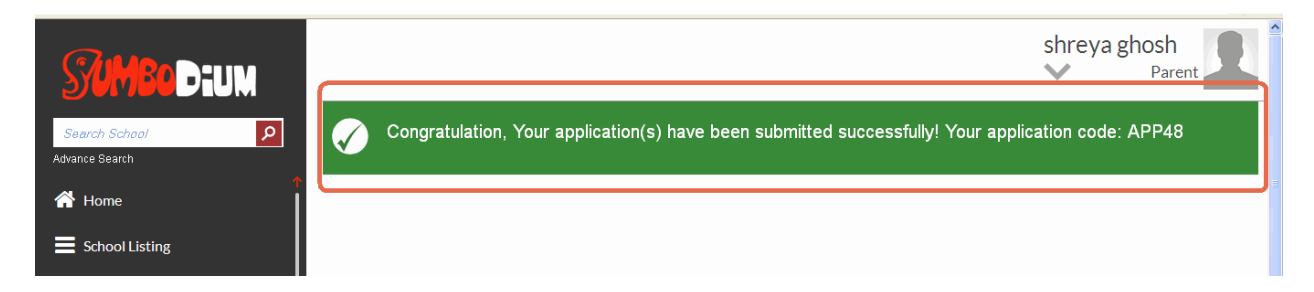

On successful submission of the School Application Form you get a congratulation message along with a specific Application Code.

## **VIEW SAVED APPLICATIONS:**

This section will reflect the total number of pending applications that you have to apply for different schools.

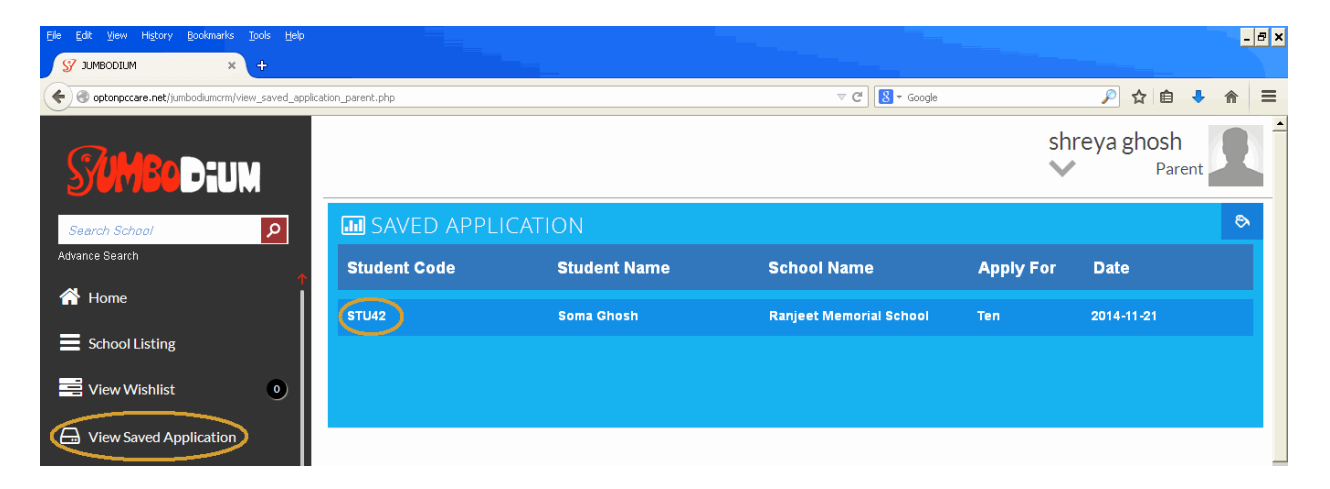

The applications can be kept pending and saved for numerous reasons like incomplete details, profile mismatch, balance issue, etc. Click on the Student Code to view the Saved Application Details.

| Eile Edit Yiew History Bookmarks Tools Help     |                      |                  |                 |                  |                           |                          | - 8 | × |
|-------------------------------------------------|----------------------|------------------|-----------------|------------------|---------------------------|--------------------------|-----|---|
| У зимводіим × +                                 |                      |                  |                 |                  |                           |                          |     |   |
| Contemporare.net/jumbodiumcrm/saved_appsdetail_ | student.php?ap_id=49 |                  |                 | ▽ (              | C <sup>i</sup> 8 ~ Google | 🔎 ☆ 自 🖡                  | ⋒   | - |
| <b>SUMBOD:</b> UM                               |                      |                  |                 |                  |                           | shreya ghosh<br>V Parent |     | • |
| Search School                                   | SOMA GH              | OSH              |                 |                  |                           |                          | ⋑   |   |
| <u>.</u>                                        | Application Details  | Personal Details | Contact Details | Parent's Details | Medical Details           |                          |     |   |
| A Home                                          | Applicaton No:       |                  |                 | Sabaal Nama      |                           | Papiest Memorial school  |     |   |
| School Listing                                  | Applicator No.       |                  |                 | school Name.     |                           | Kanjeet Memorial School  |     |   |
|                                                 | Apply For:           | Ten              |                 | Stream:          |                           |                          |     |   |
| View Wishlist                                   | Statue               | Saved            |                 | Soved Date:      |                           | 2014-11-21 04:02:26      |     |   |
| G View Saved Application                        | status.              | Javeu            |                 | Saved Date.      |                           | 2014-11-21 04.02.20      |     |   |
| 🕴 Recharge                                      |                      |                  |                 |                  |                           |                          |     |   |
| <ul> <li>Recharge History</li> </ul>            |                      |                  |                 |                  |                           |                          |     |   |
| Payment History                                 |                      |                  |                 |                  |                           |                          |     |   |

On the Saved Application Details page you can apply if you have sufficient **ACTIVE BALANCE.**